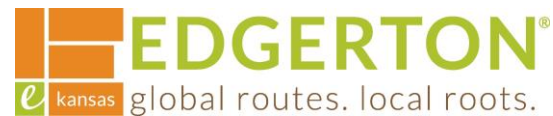

## **Registering for Self-Service Public Portal**

To get started, go to <a href="https://cityofedgertonks-energovweb.tylerhost.net/apps/selfservice#/home">https://cityofedgertonks-energovweb.tylerhost.net/apps/selfservice#/home</a>

Step 1:

## Select the LOGIN OR REGISTER in the upper right corner:

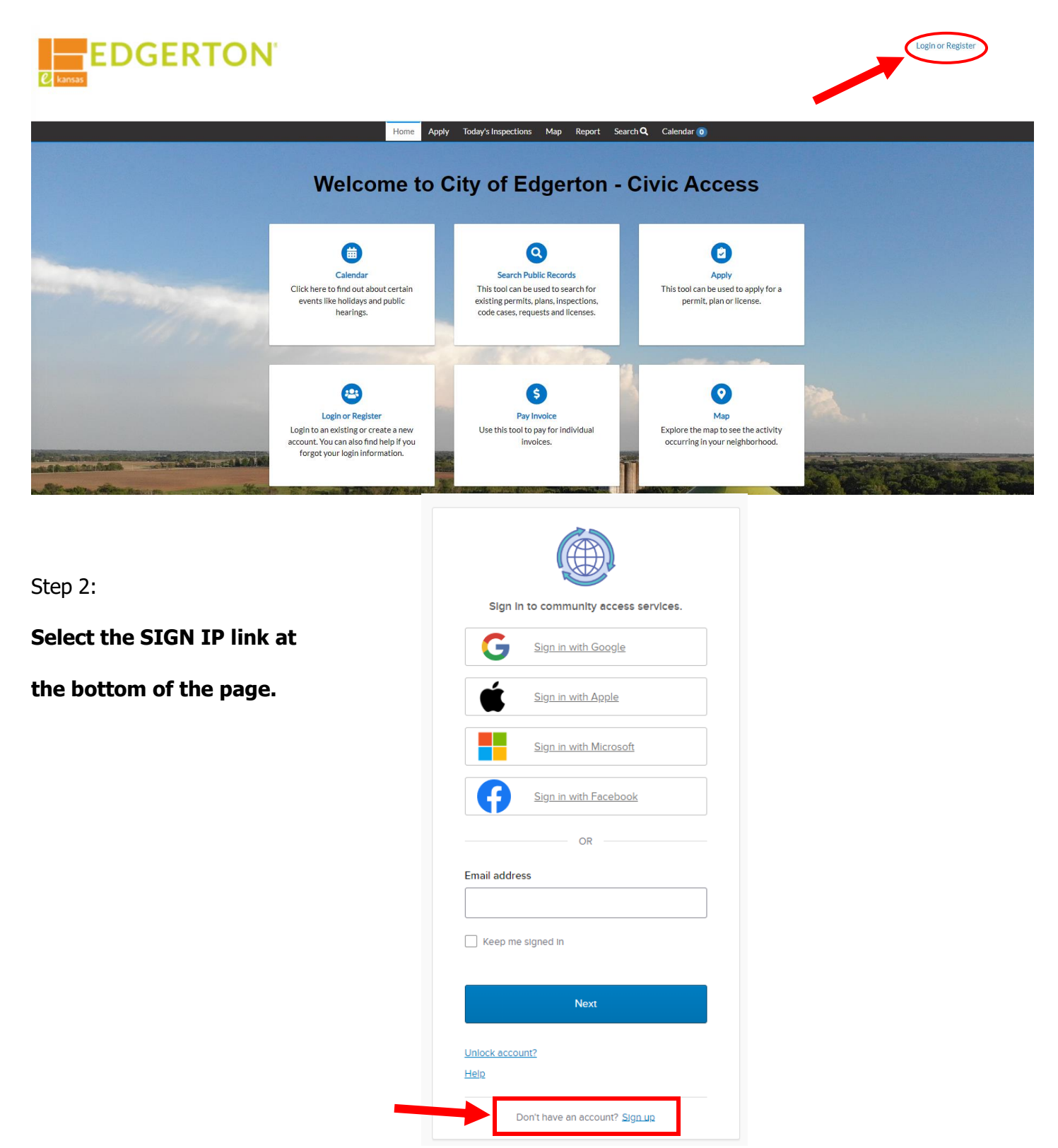

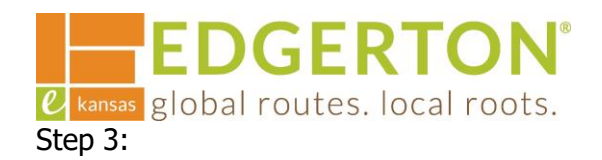

| <i>e</i> kansas global routes. local roots.<br>Step 3: | Sign up                                                                                                    |
|--------------------------------------------------------|----------------------------------------------------------------------------------------------------|
| Enter your email address, first and last               | Email                                                                                                    |
| name and password, and select SIGN UP.                 | First name                                                                                                    |
|                                                        | Last name                                                                                                    |
|                                                        | Mobile phone Optional                                                                                                    |
|                                                        | Password                                                                                                    |
|                                                        | Password requirements:<br>• At least 8 characters                                                                                                    |
|                                                        | <ul> <li>A lowercase letter</li> <li>An uppercase letter</li> <li>A number</li> <li>No parts of your username</li> <li>Password can't be the same as your last 10 passwords</li> </ul> |
|                                                        | Sign Up                                                                                                    |
| Stop 4                                                 | Already have an account?                                                                                                    |

20

Step 4:

## Check your email to find a message from:

Community Accesss Identity noreply@identity.tylerportico.com

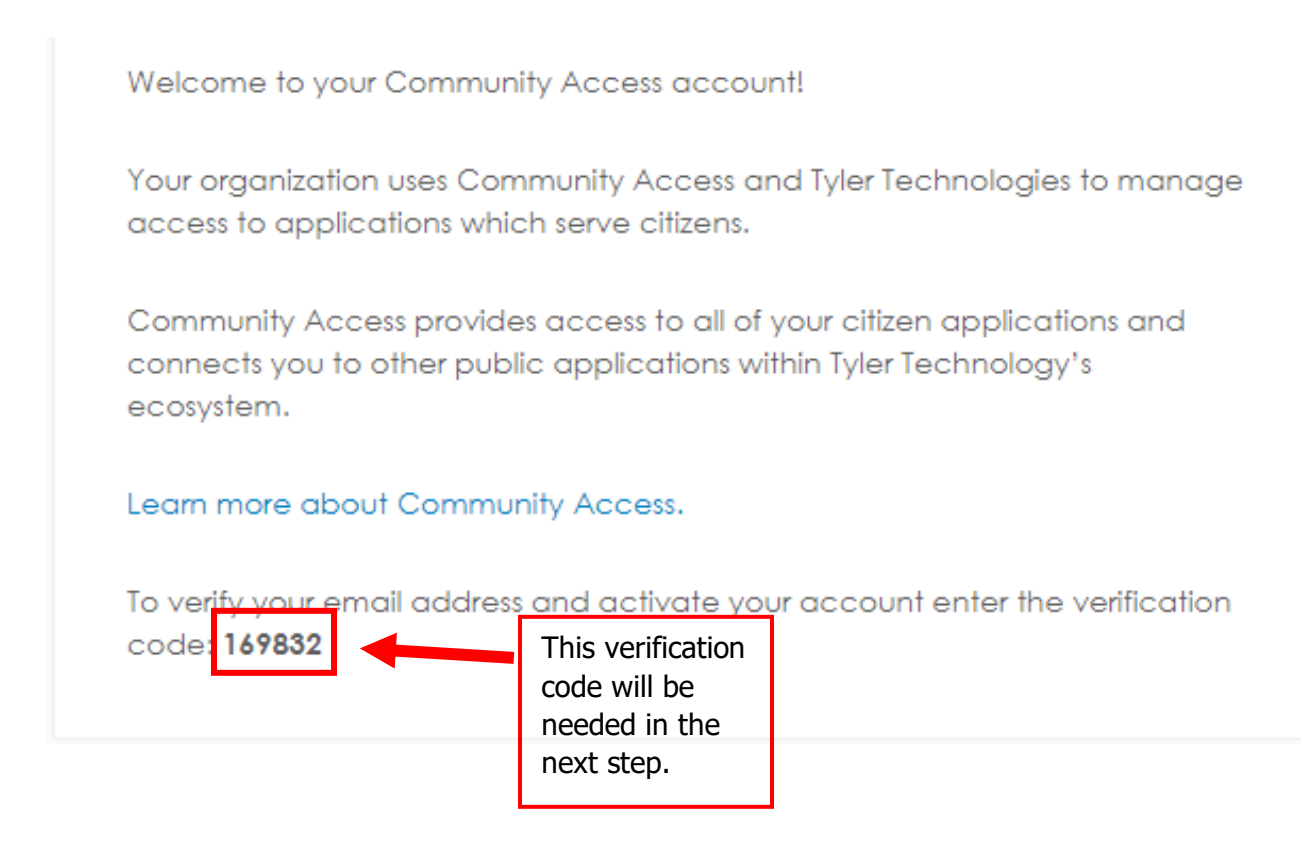

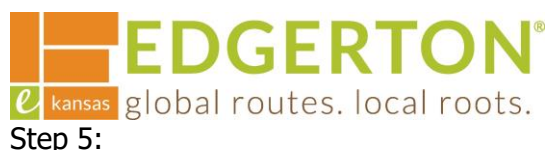

| <b>C kansas</b> global routes. local roots. Step 5:  |                                                                     |
|------------------------------------------------------|---------------------------------------------------------------------|
| Enter the verification code and select VERIFY.       |                                                                     |
|                                                      | Verify with your email                                              |
|                                                      | ®                                                                   |
|                                                      | We sent an email to<br>Enter the verification code in the text box. |
|                                                      | Enter Code                                                          |
|                                                      |                                                                     |
|                                                      | Verify                                                              |
| Chan Ci                                              | Return to authenticator list                                        |
| Step 6:                                              | Back to sign in                                                     |
| Click CONTINUE to complete the Registration process. |                                                                     |

|          | ED | GE | RT | <b>ON</b> <sup>®</sup> |
|----------|----|----|----|------------------------|
| C kansas |    |    |    |                        |

| Registration         Step 1 of 3: Acknowledgement         We have recently enhanced our security. Click on continue to validate your user information or create your profile with us.         Continue | Home Apply Today's Inspections Map Report Search <b>Q</b> Calendar 🧿                                                        |
|----------------------------------------------------------------------------------------------------|----------------------------------------------------------------------------------------------------|
| Step 1 of 3: Acknowledgement         We have recently enhanced our security. Click on continue to validate your user information or create your profile with us.         Continue                      | Registration                                                                                                    |
| We have recently enhanced our security. Click on continue to validate your user information or create your profile with us.                                                                            | Step 1 of 3: Acknowledgement                                                                                                |
|                                                                                                    | We have recently enhanced our security. Click on continue to validate your user information or create your profile with us. |

Cancel Registration

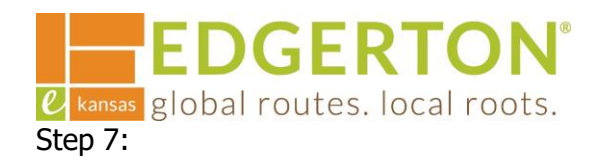

## Enter your information (all required fields are marked with an asterisk) and click NEXT.

| DN'                            |                                                             |           | Cancel Registration |
|--------------------------------|-------------------------------------------------------------|-----------|---------------------|
| Home Apply                     | y Today's Inspections Map Report Search <b>Q</b> Calendar 🧿 |           |                     |
| Registration                   |                                                             |           |                     |
| Step 2 of 3: Personal Info     |                                                             |           |                     |
|                                |                                                             | *REQUIRED |                     |
| First Name                     | First                                                       |           |                     |
| Middle Name                    |                                                             |           |                     |
| Last Name                      | Last                                                        |           |                     |
| Company                        |                                                             |           |                     |
| * Contact Preference           | -Select Contact Preference-                                 |           |                     |
| * Email Address                |                                                             |           |                     |
| Additional Contact Information |                                                             |           |                     |
| * Business Phone               |                                                             |           |                     |
| * Home Phone                   |                                                             |           |                     |
| * Mobile Phone                 |                                                             |           |                     |
|                                | Back Next                                                   |           |                     |

Step 8:

Enter your address and select SUBMIT. This will complete the Registration and redirect you to your Dashboard.

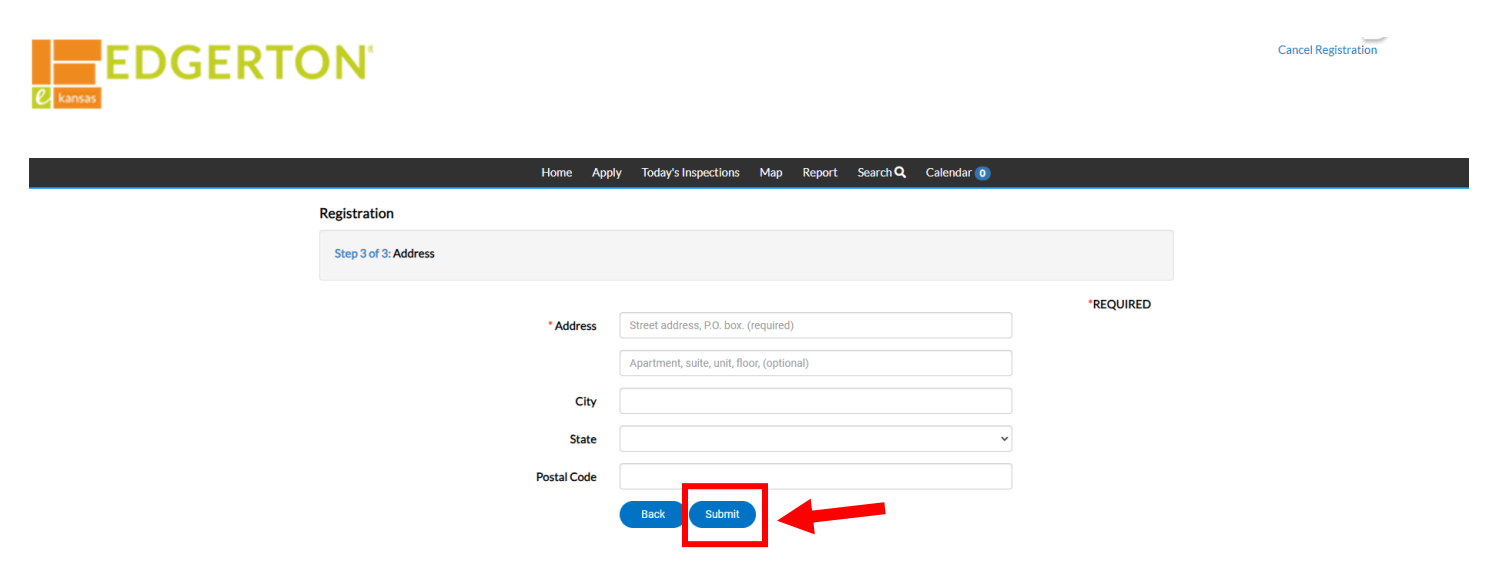